# **Beknopte handleiding**

Barcodeprinter MB 400i / MB 410i

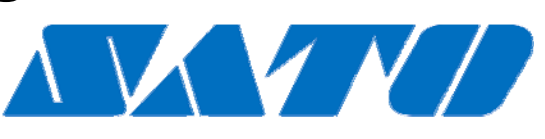

## **DCS & Labelling Worldwide**

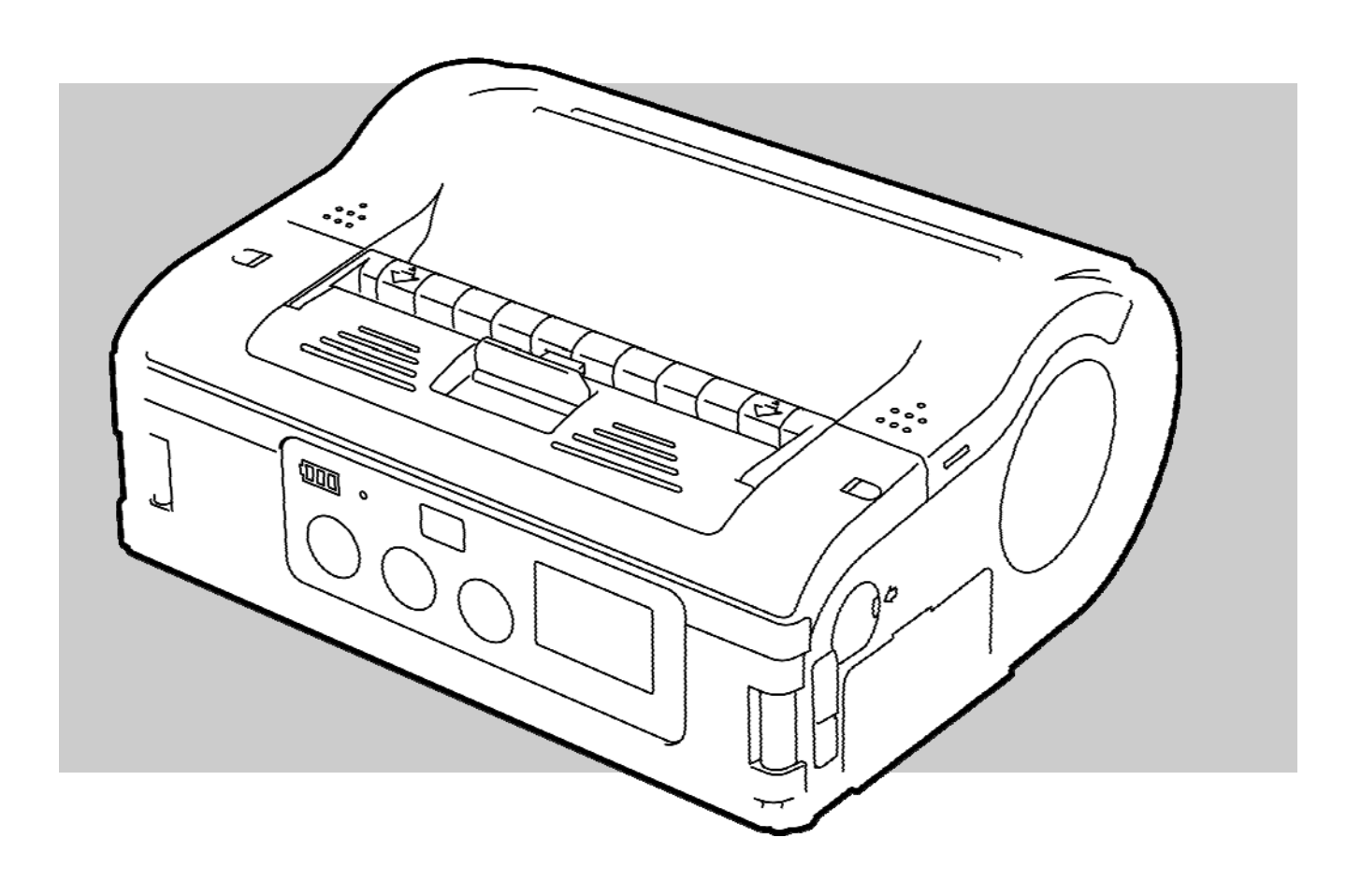

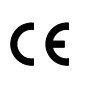

Doc.-id: 01453

Lees eerst de beknopte handleiding voordat u met de printer gaat werken!

SATO Europe NV
 Leuvensesteenweg 369
 1932 Sint-Stevens-Woluwe, Brussel

Internet: www.satoeurope.com

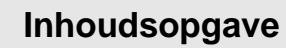

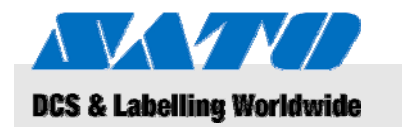

| 1 | Alge                          | meen     | en                                         |    |  |
|---|-------------------------------|----------|--------------------------------------------|----|--|
|   | 1.1                           | Informa  | tie over deze beknopte handleiding         | 5  |  |
|   | 1.2                           | Beperki  | ng van aansprakelijkheid                   | 5  |  |
|   | 1.3                           | Copyrig  | ht                                         | 6  |  |
|   | 1.4                           | Garanti  | evoorwaarden                               | 6  |  |
|   | 1.5                           | Klanten  | service                                    | 6  |  |
|   | 1.6                           | Verklari | ng van symbolen                            | 7  |  |
| 2 | Veili                         | gheid    |                                            | 8  |  |
|   | 2.1                           | Bedoeld  | l gebruik                                  | 8  |  |
|   | 2.2                           | Onjuist  | gebruik                                    | 9  |  |
|   | 2.3                           | Bijzondo | ere gevaren                                | 10 |  |
| 3 | Tran                          | sport en | opslag                                     | 11 |  |
|   | 3.1                           | Transpo  | ortinformatie                              | 11 |  |
|   | 3.2                           | Opslag.  |                                            | 11 |  |
| 4 | Over                          | zicht    |                                            | 12 |  |
|   | 4.1                           | Onderd   | elen en functies                           | 12 |  |
|   | 4.2                           | Bijgelev | erde toebehoren                            | 13 |  |
| 5 | Installatie en eerste gebruik |          |                                            |    |  |
|   | 5.1                           | Apparaa  | at en accu aansluiten                      | 14 |  |
|   |                               | 5.1.1    | De accu laden met de acculader             | 14 |  |
|   |                               | 5.1.2    | De accu in de printer plaatsen             | 14 |  |
|   |                               | 5.1.3    | Het netsnoer aansluiten                    | 15 |  |
|   |                               | 5.1.4    | Het netsnoer verwijderen                   | 15 |  |
|   | 5.2                           | Labels i | nvoeren                                    | 16 |  |
|   |                               | 5.2.1    | Instellen van de afdrukwijze               | 16 |  |
|   |                               |          | 5.2.1.1 Doorlopend afdrukken               | 17 |  |
|   |                               |          | 5.2.1.2 Afdrukwijze losse labels afdrukken | 19 |  |
|   | 5.3                           | Opzette  | n van de communicatie                      | 21 |  |
|   |                               | 5.3.1    | Algemene informatie                        | 21 |  |
|   |                               | 5.3.2    | De USB-kabel aansluiten                    | 22 |  |
|   |                               | 5.3.3    | De RS-232C-kabel aansluiten                | 22 |  |
|   |                               | 5.3.4    | Opzetten van de infraroodcommunicatie      | 23 |  |
|   |                               | 5.3.5    | Opzetten van Bluetooth®/draadloos LAN .    | 23 |  |
| 6 | Bedi                          | enina    |                                            | 24 |  |
|   | 6.1                           | Inschak  | elen van de printer                        | 24 |  |
|   | 6.2                           | Testafd  | ruk                                        | 24 |  |
|   | 6.3                           | Afdrukk  | en                                         | 25 |  |

## Inhoudsopgave

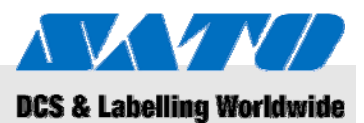

| 7  | Afva  | lverwerking            | 26 |
|----|-------|------------------------|----|
| 8  | Onde  | erhoud                 | 27 |
| 9  | Prob  | lemen oplossen         | 28 |
| 10 | Tech  | nische gegevens        | 29 |
|    | 10.1  | Algemene informatie    | 29 |
|    | 10.2  | Aansluitwaarden        | 29 |
|    | 10.3  | Gebruiksomstandigheden | 29 |
|    | 10.4  | Emissies               | 29 |
|    | 10.5  | Overige specificaties  | 30 |
| 11 | Trefv | voordenregister        | 31 |

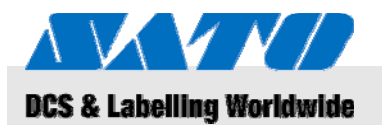

## 1 Algemeen

## 1.1 Informatie over deze beknopte handleiding

Deze beknopte handleiding geeft belangrijke informatie over de omgang met dit apparaat.

Lees eerst deze beknopte handleiding voordat u de printer gaat gebruiken! De handleiding hoort bij het product en dient steeds in de onmiddellijke nabijheid ervan te zijn, zodat het bedienend personeel ze kan raadplegen.

Lever ook de beknopte handleiding weer bij, wanneer de printer eventueel verkocht of overgedragen wordt.

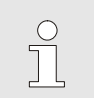

LET OP!

Meer gedetailleerde informatie over het apparaat is te vinden op de bijgeleverde cd-rom.

## 1.2 Beperking van aansprakelijkheid

Bij het opstellen van deze handleiding is rekening gehouden met alle geldende normen en voorschriften, de huidige stand der techniek en onze over vele jaren opgebouwde kennis en ervaring.

De fabrikant kan niet aansprakelijk worden gesteld voor schade die ontstaat door:

- het niet opvolgen van deze instructies
- gebruik voor een toepassing waar de apparatuur niet voor bedoeld is
- het inzetten van ongetraind personeel
- zonder toestemming aangebrachte modificaties
- technische wijzigingen
- het gebruik van niet goedgekeurde reservedelen

In geval van speciale versies kan de feitelijke leveromvang afwijken ten opzichte van de beschrijvingen en voorstellingen in deze handleiding, als gevolg van het benutten van extra bestelopties of vanwege recente technische verbeteringen.

Bovendien gelden steeds de verplichtingen die zijn overeengekomen in het leveringscontract, de Algemene Voorwaarden, de leveringscondities van de fabrikant en de wettelijke voorschriften die geldig waren op het moment van afsluiten van het contract.

### **0BAlgemeen**

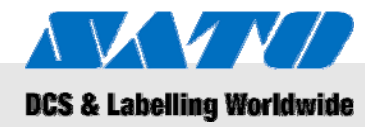

## 1.3 Copyright

De bedieningsinstructies dienen te worden behandeld als vertrouwelijke informatie. Ze zijn uitsluitend bedoeld voor personen die met of aan de apparatuur werken. Het is zonder toestemming van de fabrikant niet toegestaan deze bedieningsinstructies over te dragen aan derden.

#### LET OP!

De inhoud van deze instructies, teksten, tekeningen, afbeeldingen en andere voorstellingen is beschermd door het wettelijk geregeld auteursrecht. Ook het industrieel eigendomsrecht is erop van toepassing. Elk misbruik kan worden bestraft.

Reproductie van welke aard dan ook – ook in de vorm van fragmenten – en ook het gebruik of het onthullen van de inhoud is zonder schriftelijke toestemming van de fabrikant niet toegestaan. Bij inbreuk hierop zal compensatie worden verlangd. Het recht op nadere claims blijft voorbehouden.

## 1.4 Garantievoorwaarden

De garantievoorwaarden zijn als afzonderlijk document bij de verkoopdocumenten gevoegd.

### 1.5 Klantenservice

Onze klantenservice staat altijd klaar om technische informatie te geven.

Contactgegevens voor communicatie per telefoon, fax, e-mail of website (internet) zijn steeds verkrijgbaar. Zie de adresgegevens van de fabrikant op pagina 2.

Tevens zijn onze medewerkers steeds geïnteresseerd in nieuwe ervaringsgegevens over het gebruik van onze producten, aangezien die van grote waarde kunnen zijn voor het realiseren van toekomstige verbeteringen.

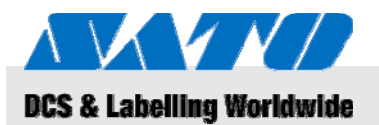

## 1.6 Verklaring van symbolen

#### Waarschuwingen

In deze bedieningsinstructies zijn waarschuwingen aangeduid met symbolen. Deze opmerkingen worden aangegeven met signaaluitdrukkingen, waaruit de ernst van het gevaar blijkt. Neem deze waarschuwingen steeds in acht en ga voorzichtig te werk, om zo ongelukken, persoonlijk letsel en materiële schade te voorkomen.

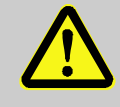

#### **GEVAAR!**

... dit wijst op een direct gevaarlijke situatie, die kan leiden tot ernstig letsel indien ze niet wordt vermeden.

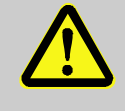

#### WAARSCHUWING!

... dit wijst op een direct gevaarlijke situatie, die kan leiden tot ernstig letsel indien ze niet wordt vermeden.

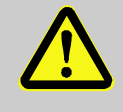

#### PAS OP!

... dit wijst op een mogelijk gevaarlijke situatie, die kan leiden tot geringe of lichte verwondingen indien ze niet wordt vermeden.

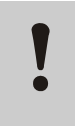

#### PAS OP!

... dit wijst op een mogelijk gevaarlijke situatie, die kan leiden tot materiële schade indien ze niet wordt vermeden.

#### Tips en aanbevelingen

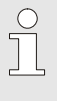

#### LET OP!

... hier worden nuttige tips gegeven en aanbevelingen gedaan evenals informatie voor een efficiënt en probleemloos gebruik van de apparatuur.

## **1BVeiligheid**

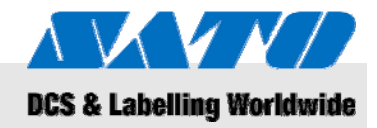

## 2 Veiligheid

Deze paragraaf beidt u een overzicht van alle belangrijke veiligheidsaspecten voor een optimale bescherming van personeel en voor een veilige en probleemloze toepassing.

Door de bedieningsinstructies en veiligheidsvoorschriften in deze handleiding niet aan te houden, kan ernstig gevaar ontstaan.

## 2.1 Bedoeld gebruik

De printer mag uitsluitend worden gebruikt voor het afdrukken van streepjescodelabels met gebruikmaking van de printmaterialen die de fabrikant aanbeveelt.

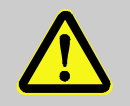

#### WAARSCHUWING!

Indien het apparaat op onjuiste wijze wordt gebruikt, kan gevaar ontstaan!

Elke toepassing die het bedoelde gebruik van de apparatuur te buiten gaat of daarvan afwijkt kan leiden tot gevaarlijke situaties.

Daarom geldt het volgende:

- Gebruik het apparaat uitsluitend voor de toepassing waarvoor het bedoeld is.
- Houd u strikt aan alle in deze handleiding gegeven richtlijnen.
- Vermijd in het bijzonder het gebruik van het apparaat op de volgende manier, die duidelijk niet bedoeld is:
  - het bedrukken van ongeschikt materiaal (bijv. kledingstoffen, karton, ongeschikte voorwerpen).

Voor schade die ontstaat door onjuist gebruik van het apparaat wordt geen enkele aansprakelijkheid aanvaard.

Voor zulke schade is alleen de gebruiker zelf verantwoordelijk.

PAS OP! Haal de printer niet uit elkaar en wijzig geen componenten. Maak het apparaat niet open, anders dan zoals in deze handleiding aangegeven staat.

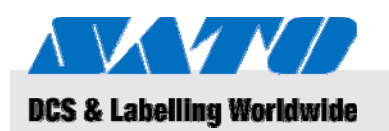

## 2.2 Onjuist gebruik

De hieronder genoemde handelingen en situaties kunnen leiden tot storingen, het apparaat kan geheel defect raken of er kan letsel ontstaan.

- het bedrukken van verkeerde materialen (bijv. ongeschikt papier, kledingstoffen, karton);
- het naar binnen steken van voorwerpen in de printer;
- het gebruik van niet-toegestane toebehoren;
- contact met vloeistoffen;
- gebruik van de printer op een ongelijk of aflopend oppervlak;
- blootstelling van de printer aan sterke trillingen;
- extreme temperaturen of sterke temperatuurvariaties waarbij eventueel vochtvorming kan optreden;
- gebruik van de printer in een zeer stoffige omgeving;
- langdurige blootstelling aan sterk zonlicht waardoor de optische sensors niet meer goed werken zodat de detectie van de labels mis gaat;
- stoorsignalen in het elektriciteitsnet of spanningsverlaging door nabije machines die veel stroom verbruiken.

## **1BVeiligheid**

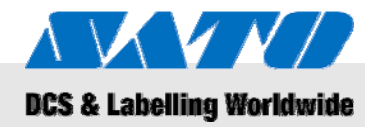

## 2.3 Bijzondere gevaren

Neem de hier gegeven veiligheidsinformatie en de waarschuwingen in de volgende hoofdstukken van deze handleiding in acht, om zo gezondheidsrisico's en potentieel gevaarlijke situaties te voorkomen.

#### **Elektrische spanning**

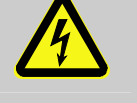

## GEVAAR!

#### Levensgevaarlijke elektrische spanning!

Het aanraken van spanningvoerende delen kan tot levensgevaarlijk letsel leiden. Beschadigingen aan isolatie of aan afzonderlijke componenten kan tot levensgevaarlijk letsel leiden.

Daarom geldt het volgende:

- Schakel het apparaat uit en zorg dat het niet weer kan worden ingeschakeld, voordat u onderhouds- of reinigingswerk gaat uitvoeren.
- Als u beschadigingen opmerkt aan het netsnoer of de isolatie, moet u het apparaat onmiddellijk uitschakelen en laten repareren.
- Zorg dat spanningvoerende componenten nooit vochtig worden, omdat hierdoor foutstromen kunnen ontstaan.
- Haal de stekker uit het stopcontact door aan de stekker te trekken, niet aan het snoer.
- Laat geen scherpe bochten in het netsnoer komen, verdraai het niet en voorkom dat er iets bovenop staat.

#### Accu's

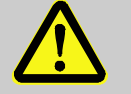

#### WAARSCHUWING!

Risico van verwonding bij verkeerd omgaan met accu's.

Oplaadbare batterijen moeten met zorg behandeld worden.

Daarom geldt het volgende:

- Werp geen accu in open vuur en stel ze niet bloot aan hoge temperaturen. Er bestaat dan namelijk explosiegevaar.
- Vloeistoffen die door verkeerde behandeling eventueel uit batterijen lekken, kunnen huidirritatie veroorzaken. Vermijd aanraking met zulke vloeistof. Spoel de huid grondig af wanneer er toch batterijvloeistof op is gekomen. Mocht er batterijvloeistof in de ogen komen, spoel ze dan meteen 10 minuten lang uit en roep onmiddellijk medische hulp in.

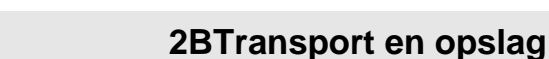

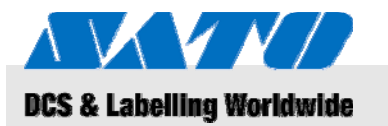

#### PAS OP!

## Door verkeerde behandeling gaan batterijen minder lang mee!

Het onjuist omgaan met accu's kan ertoe leiden dat hun levensduur bekort wordt.

Daarom geldt het volgende:

- Gebruik alleen het originele laadapparaat.
  Door een ander laadapparaat te gebruiken kunnen de oplaadbare batterijen defect raken.
- Overschrijd niet de aangegeven laadtijd.
- Als een batterij of accu vervangen moet worden, vervang ze dan meteen allemaal.
- Laad zoveel mogelijk alleen accu's op die helemaal uitgeput waren, en laad ze dan volledig op.

#### Afsnijhulpmiddel

#### PAS OP! Risico van verwonding met het afsnijhulpmiddel!

Het afsnijhulpmiddel voor het afsnijden van de labels kan snijwonden en beschadigingen van de huid veroorzaken.

Daarom geldt het volgende:

- Ga steeds voorzichtig te werk als u in de buurt van het afsnijhulpmiddel komt.
- Draag bij twijfel beschermende handschoenen.

## 3 Transport en opslag

## 3.1 Transportinformatie

- Haal de stekker van het netsnoer eerst uit het stopcontact voordat u de printer gaat verplaatsen.
- Haal ook alle eventueel aanwezige accu's en batterijen uit het apparaat.

## 3.2 Opslag

Wanneer de printer langere tijd wordt opgeslagen, moet hij beschermd worden tegen invloeden zoals temperatuur, zoninstraling en vocht.

## **3BOverzicht**

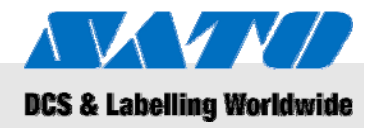

## 4 Overzicht

### 4.1 Onderdelen en functies

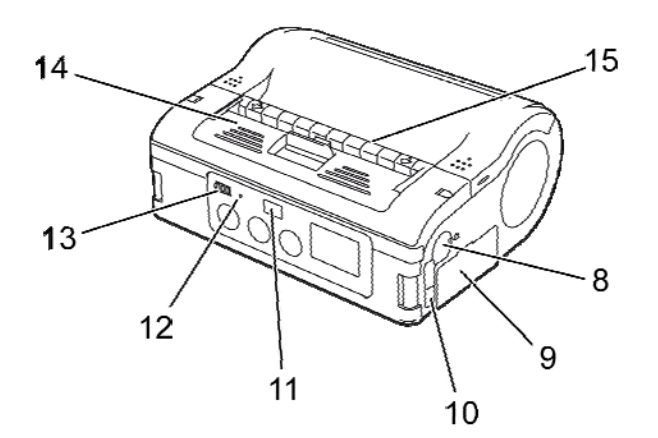

#### Fig. 1: Overzicht 1

- 1 Afsnijhulpmiddel
- 2 Hendel om kap te openen
- 3 LCD-display
- 4 Doorvoertoets
- 5 Printtoets
- 6 "POWER" toets
- 7 Aansluiting voor netspanning
- 8 Aansluiting voor RS-232C

- 9 Acculade
- 10 USB-poort
- 11 Filter voor infraroodcommunicatie
- 12 Status-led
- 13 Indicatie ladingstoestand van accu
- 14 Losmaakvoorziening
- 15 Labeluitvoer
- 16 Printerkap

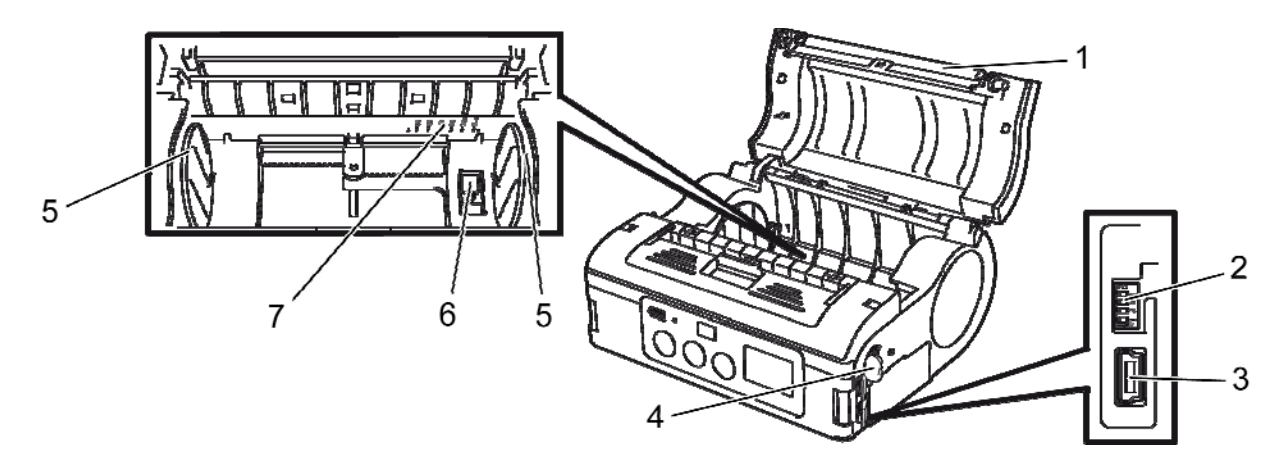

#### Fig. 2: Overzicht 2

- 1 Afdrukrol
- 2 DIP-switch
- 3 USB-connector
- 4 RS-232C-connector

- 5 Labelgeleider
- 6 Stop van labelgeleider
- 7 Schaalverdeling labelbreedte

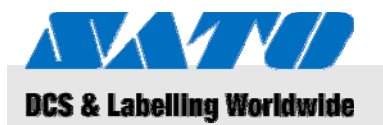

#### **3BOverzicht**

## 4.2 Bijgeleverde toebehoren

De volgende accessoires worden bijgeleverd met de labelprinter. Mocht een accessoire ontbreken, neem dan contact op met de leverancier of met de dichtstbijzijnde klantenservice.

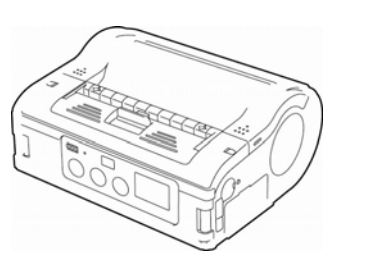

- Printer
- Netsnoer

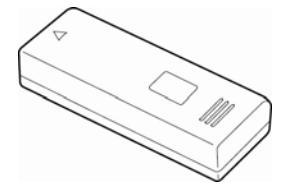

- Accu
- Beknopte handleiding
- Kreatiling In more Relations
- Cd-rom met o.a. de uitvoerige gebruikershandleiding

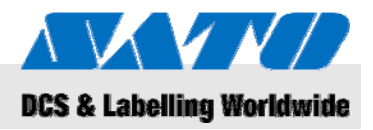

## 5 Installatie en eerste gebruik

### 5.1 Apparaat en accu aansluiten

#### 5.1.1 De accu laden met de acculader

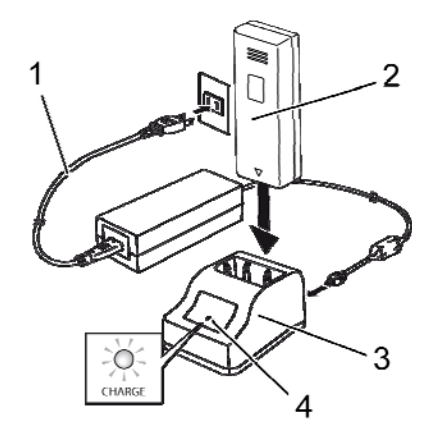

Fig. 3: De accu laden

### 5.1.2 De accu in de printer plaatsen

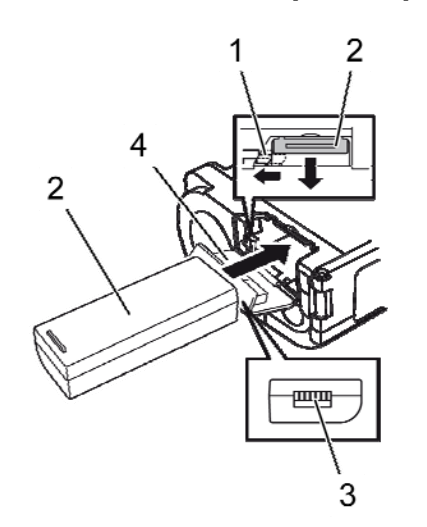

Fig. 4: De accu in de printer plaatsen

- 1. Sluit het netsnoer (1) aan op de acculader (3) en het stopcontact.
- 2. Steek de accu (2) in de acculader (3) met de aansluiting naar beneden.

Als het goed is, gaat de led (4) branden om aan te geven dat de accu wordt opgeladen.

Zodra de accu volledig geladen is, gaat de led (4) groen branden.

3. Haal de accu uit de lader zodra de accu volledig opgeladen is.

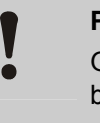

#### PAS OP!

Gebruik voor het laden van de accu alleen de bijgeleverde acculader, omdat anders schade aan de accu zou kunnen ontstaan.

- 1. Klap het deksel (4) naar voren open.
- **2.** Duw de grijze haak (1) in en houd die ingedrukt terwijl u de accu naar binnen schuift (2).

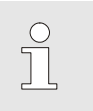

#### LET OP!

De aansluiting (3) van de accu moet in de richting van de printer zitten.

- 3. Zet de printer altijd eerst uit m.b.v. de "POWER" toets voordat u de accu uit de printer haalt. Wacht tot de status-led uit gaat.
- 4. Duw de grijze haak (1) in om de vergrendeling los te maken en de accu (2) eruit te halen.

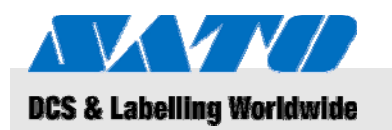

#### 5.1.3 Het netsnoer aansluiten

1. Indien u de printer op een vaste plaats wilt gebruiken sluit u het netsnoer aan tussen de netspanningsaansluiting van de printer en het stopcontact.

| $\bigcirc$ |  |
|------------|--|
|            |  |
|            |  |

#### LET OP!

Gebruik alleen het bij de printer geleverde netsnoer.

Een eventueel geplaatste accu wordt automatisch bijgeladen zodra een netsnoer is aangesloten. De indicator van de ladingstoestand van de accu brandt tijdens het laden rood. De indicator gaat uit zodra de accu volledig geladen is.

### 5.1.4 Het netsnoer verwijderen

- 1. Zet de printer altijd eerst uit m.b.v. de "POWER" toets voordat u het netsnoer uit de printer haalt.
- 2. Trek vervolgens het netsnoer uit het stopcontact.

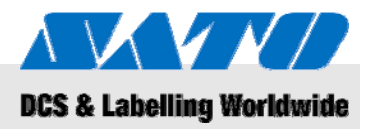

## 5.2 Labels invoeren

### 5.2.1 Instellen van de afdrukwijze

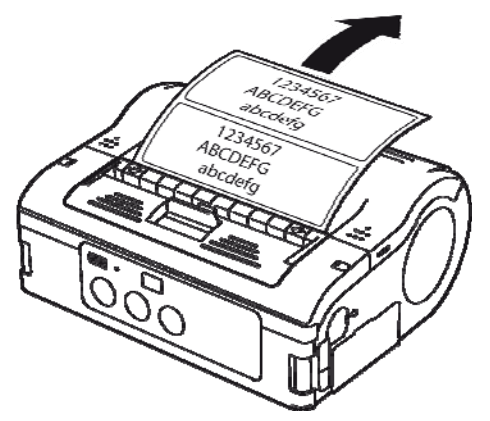

Fig. 5: Doorlopend afdrukken

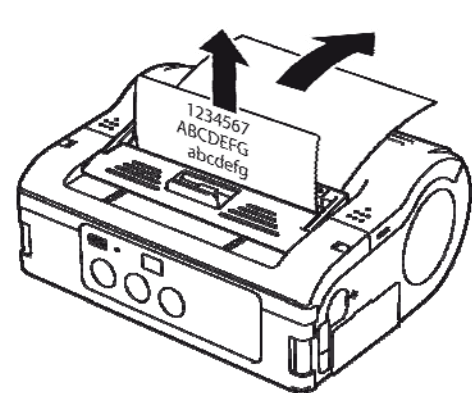

Fig. 6: Losse labels afdrukken

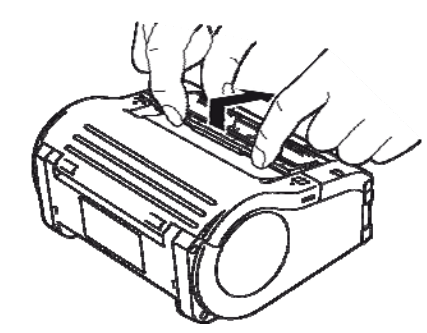

Fig. 7: Wijzigen van de afdrukwijze

Voordat u de labels invoert moet u eerst de gewenste afdrukwijze instellen.

Kies **Doorlopend afdrukken** als u achter elkaar labels op de rol wilt afdrukken. De labels blijven op de rol plakken nadat ze zijn afgedrukt.

Als u kiest voor **Losse labels afdrukken** dan moet u de labels meteen na het afdrukken loshalen.

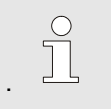

LET OP!

Nadere informatie over het instellen van de afdrukwijzen vindt u op de bijgeleverde cd-rom.

#### Wijzigen van de afdrukwijze

- 1. Controleer of de printerkap dicht is.
- **2.** Duw de omschakelhendel van de afdrukwijze ophoog en houd hem ingedrukt.

#### Afdrukwijze doorlopend afdrukken

3. Trek de losmaakvoorziening naar u toe in de richting van de pijl.

#### Afdrukwijze losse labels afdrukken

**4.** Duw de losmaakvoorziening naar achteren in de richting van de pijl.

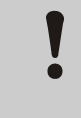

## PAS OP!

Risico van beschadiging!

Verplaats de losmaakvoorziening alleen bij gesloten kap, omdat de losmaakvoorziening anders beschadigd kan raken.

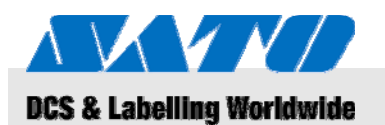

## 5.2.1.1 Doorlopend afdrukken

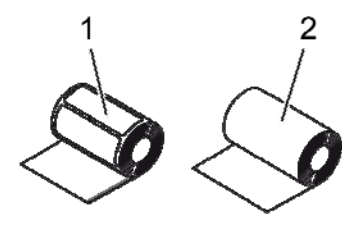

Fig. 8: Papiersoorten

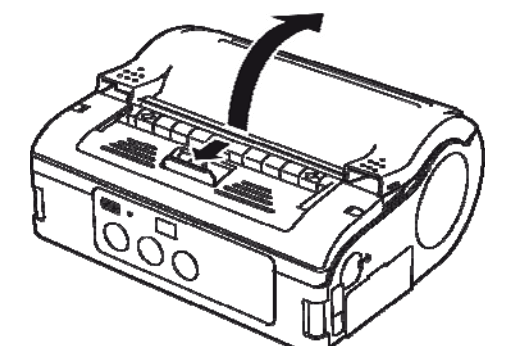

Fig. 9: Het openen van de printerkap

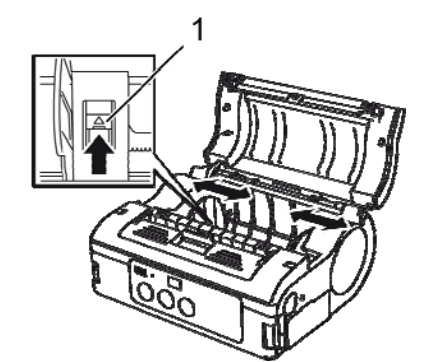

Fig. 10: Afstellen van de labelgeleider

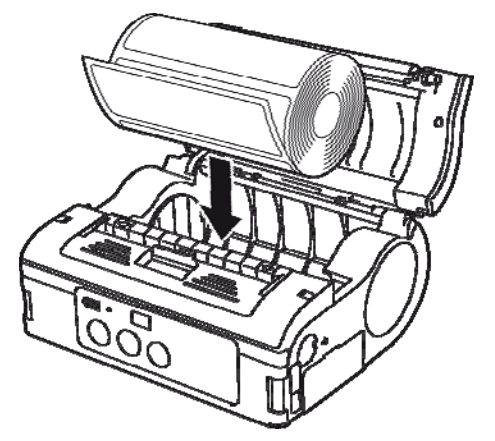

Fig. 11: Plaatsen van de papierrol

Gebruik alleen de volgende papiersoorten:

- Labelpapier (1)
- Bonrolpapier (2)
- 1. Schuif de open-/sluithendel van de kap in de richting van de kap.
- 2. Kantel de printerkap achterover in de richting van de pijl.

- 3. Duw op de stop (1) van de labelgeleider en houd die ingedrukt.
- Schuif de labelgeleider naar de juiste stand voor de gebruikte labelgrootte.

5. Plaats de papierrol in de printer.

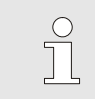

#### LET OP!

Let op dat de papierrol goed recht zit zodat het papier later niet vastloopt ('paper jam').

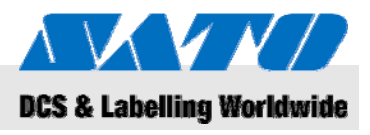

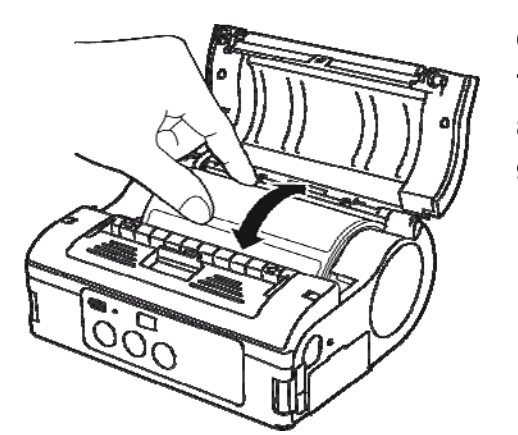

- 6. Controleer met de hand of de labelrol soepel draait.
- 7. Als de rol stroef draait, moet hij er weer uit.
- 8. Stel de labelgeleider opnieuw af zoals boven beschreven.
- 9. Controleer nogmaals of de rol soepel draait.

Fig. 12: Controle van de draaiing van de rol

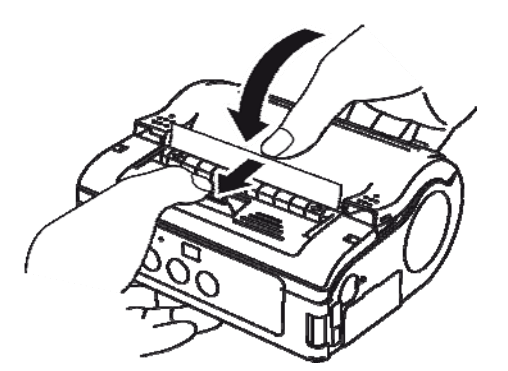

Fig. 13: Sluiten van de kap

- 10. Controleer of het uiteinde van het label uitsteekt.
- **11.** Trek de open-/sluithendel van de kap in de richting van de kap terwijl u de printerkap voorzichtig sluit.

De printer is nu klaar om label af te drukken met de doorlopende afdrukwijze.

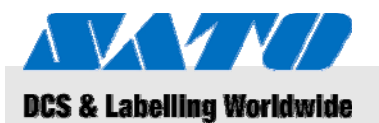

### 5.2.1.2 Afdrukwijze losse labels afdrukken

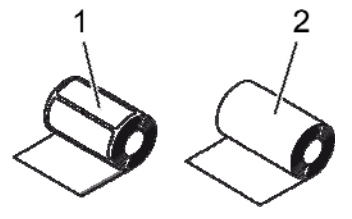

Gebruik alleen de volgende papiersoorten:

- Labelpapier (1)
- Niet-gescheiden labels (2)

Fig. 14: Papiersoorten

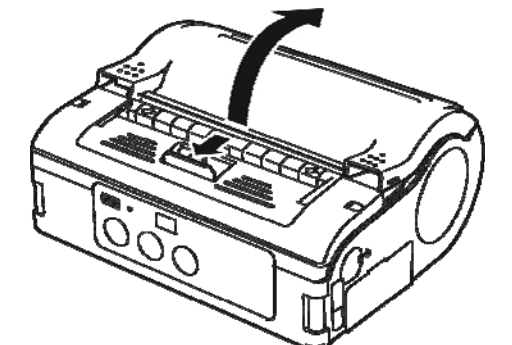

- 1. Schuif de open-/sluithendel van de kap in de richting van de kap.
- 2. Kantel de printerkap achterover in de richting van de pijl.

Fig. 15: Het openen van de printerkap

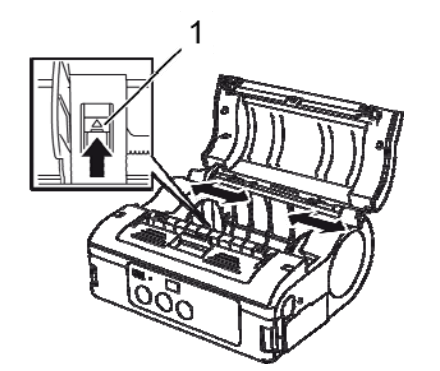

Fig. 16: Afstellen van de labelgeleider

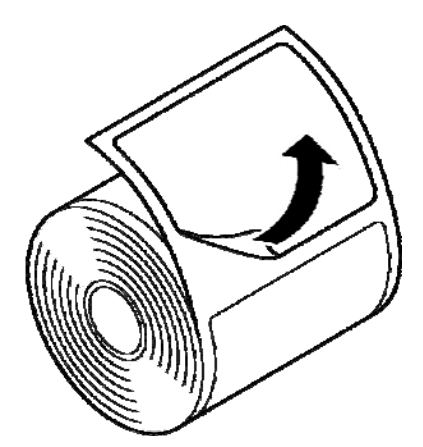

Fig. 17: Het label loshalen

- Duw op de stop (1) van de labelgeleider en houd die ingedrukt.
  Cebuit de labelgeleider noon de iviete stend woon de gebruikte
- Schuif de labelgeleider naar de juiste stand voor de gebruikte labelgrootte.

5. Haal het label van de drager aan het eind van de rol.

LET OP!

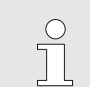

Bij niet-gescheiden labels is loshalen niet nodig.

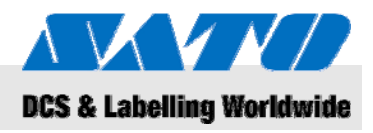

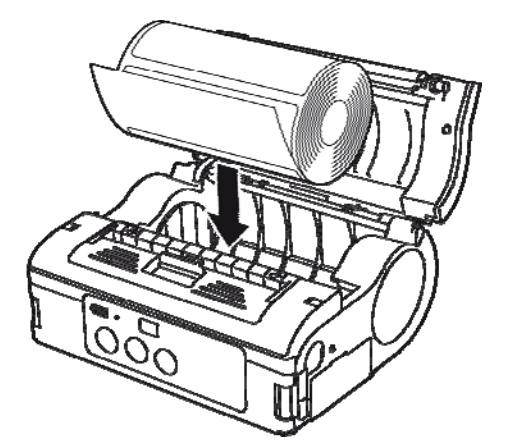

6. Plaats de papierrol in de printer.

LET OP!

Let op dat de papierrol goed recht zit zodat het papier later niet vastloopt ('paper jam').

- Fig. 18: Plaatsen van de papierrol
- 7. Controleer met de hand of de labelrol soepel draait.
- 8. Als de rol stroef draait, moet hij er weer uit.
- 9. Stel de labelgeleider opnieuw af zoals boven beschreven.
- 10. Controleer nogmaals of de rol soepel draait.

Fig. 19: Controle van de draaiing van de rol

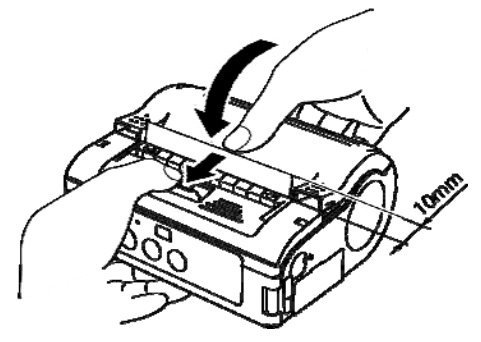

Fig. 20: Sluiten van de kap

- **11.** Trek het uiteinde van de labelrol ongeveer 10 mm naar buiten.
- **12.** Schuif de open-/sluithendel van de kap in de richting van de kap terwijl u de printerkap voorzichtig sluit.
- **13.** Druk bij gebruik van niet-gescheiden labels op de doorvoertoets (FEED) om een blad door te voeren,
- **14.** en trek dat omhoog zodat het langs de geperforeerde lijn afscheurt.
- **15.** Als labels bij de uitvoer komen vast te zitten moet de procedure voor het invoeren van labels opnieuw worden doorlopen.

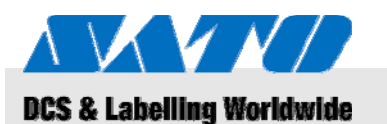

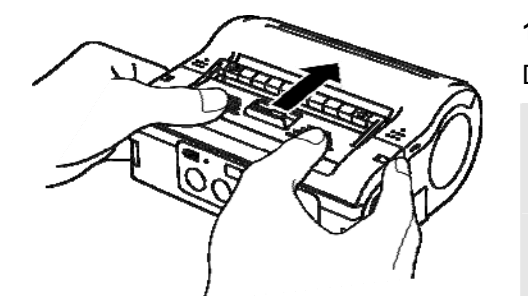

Fig. 21: De losmaakvoorziening naar voren schuiven

5.3 Opzetten van de communicatie

### 5.3.1 Algemene informatie

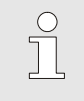

1.

0

#### LET OP!

waarmee de printeruitvoer te configureren is.

Meer informatie over het opzetten van de communicatie vindt u op de bijgeleverde cd-rom.

De interfaceconnectors zijn voorzien van een viervoudige DIP-switch

Open het deksel van de poort om bij de DIP-switch te kunnen.

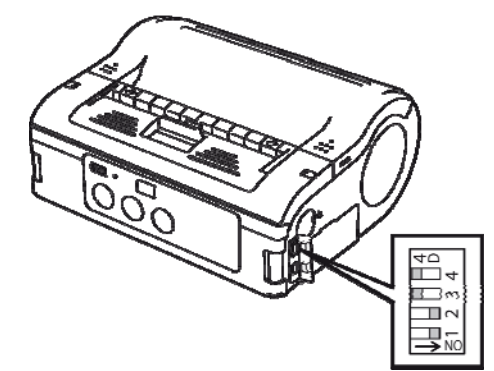

Fig. 22: DIP-switch

16. Schuif de losmaakvoorziening naar voren totdat ze stopt.De printer is nu klaar om één voor één labels af te drukken.

#### LET OP!

Bij het gebruik van deze afdrukwijze moet, vóór het wisselen van het papier, de printer volgens bovenbeschreven procedure weer naar de doorlopende afdrukwijze worden omgeschakeld.

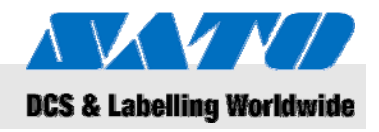

## 5.3.2 De USB-kabel aansluiten

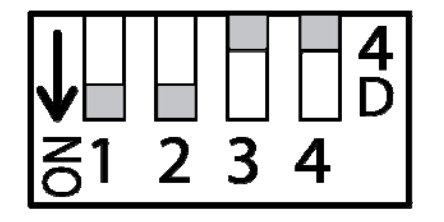

Fig. 23: De USB-connector configureren

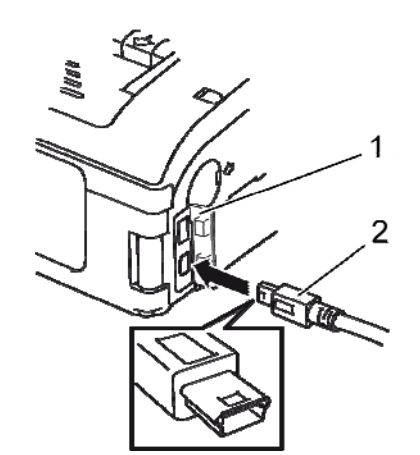

Fig. 24: De USB-kabel aansluiten

### 5.3.3 De RS-232C-kabel aansluiten

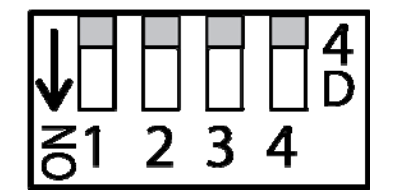

Fig. 25: De RS-232C-kabel configureren

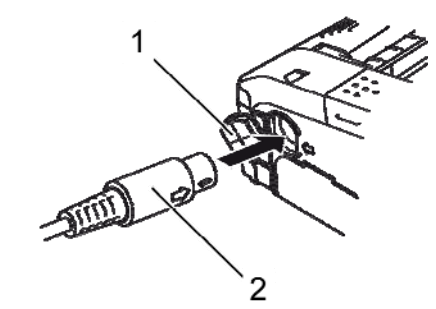

Fig. 26: De RS-232C-kabel aansluiten

- **1.** Stel de DIP-switch als volgt in:
- Schakelaar 1 → ON
- Schakelaar  $2 \rightarrow ON$
- Schakelaar 3 → OFF
- Schakelaar 4 → OFF

2. Steek de USB-kabel (2) in de connector.

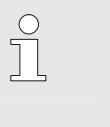

LET OP! De pijl op de connector van de USB-kabel moet aan dezelfde kant zitten als de pijl

naast de connector van de printer.

- 3. Sluit de printerkap (1).
- 4. Sluit het andere eind van de USB-kabel aan op de pc of de handterminal.

- 1. Stel de DIP-switch als volgt in:
- Schakelaar 1 → OFF
- Schakelaar 2 → OFF
- Schakelaar 3 → OFF
- Schakelaar 4 → OFF
- 2. Haal het deksel van de RS-232C-connector.
- 3. Sluit de RS-232C-kabel aan op de connector.

### LET OP!

De pijl op de connector van de RS-232C-kabel moet aan dezelfde kant zitten als de pijl naast de connector van de printer.

4. Sluit het andere eind van de RS-232C-kabel aan op de pc of de handterminal.

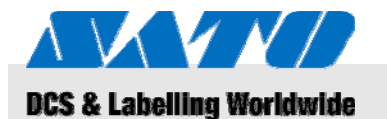

#### 5.3.4 Opzetten van de infraroodcommunicatie

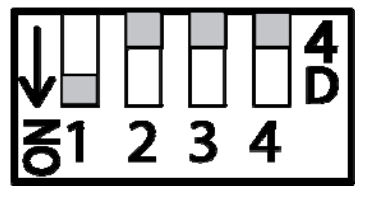

Fig. 27: Opzetten van de infraroodcommunicatie

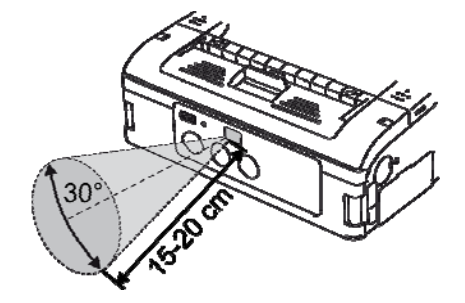

- 1. Stel de DIP-switch als volgt in:
  - Schakelaar 1 → ON
- Schakelaar 2  $\rightarrow$  OFF Schakelaar 3  $\rightarrow$  OFF
- Schakelaar 3  $\rightarrow$  OFF
- Schakelaar 4 → OFF
- 2. Stel de printer zo op dat het infrarode signaal geen langere afstand dan 20 cm hoeft te overbruggen, en dat de pc of handterminal binnen een kegel met een hoek van 30° blijft, gezien vanuit het midden van het infraroodfilter.

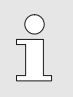

#### LET OP!

Infraroodcommunicatie kan invloed ondervinden van externe factoren zoals directe zoninstraling. Probeer bij problemen een kortere afstand.

Fig. 28: Aanbevolen afstand

### 5.3.5 Opzetten van Bluetooth®/draadloos LAN

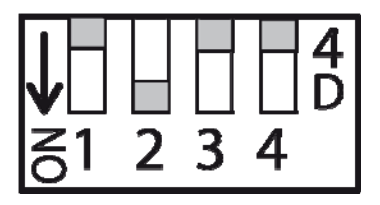

Fig. 29: Opzetten van Bluetooth® of draadloos LAN

- 1. Stel de DIP-switch als volgt in:
- Schakelaar 1 → OFF
- Schakelaar 2 → ON
- Schakelaar 3 → OFF
- Schakelaar 4 → OFF

## **5BBediening**

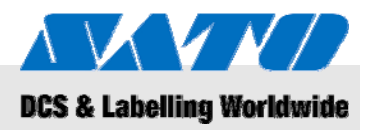

## 6 Bediening

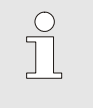

### LET OP!

Meer gedetailleerde informatie over de bediening van de printer vindt u op de bijgeleverde cd-rom.

## 6.1 Inschakelen van de printer

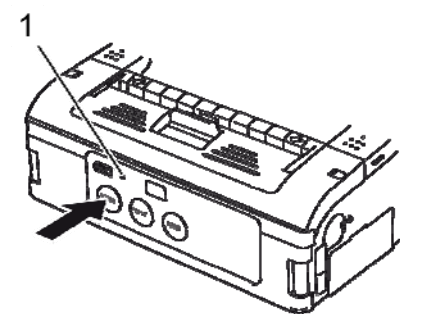

Fig. 30: Inschakelen van de printer

## 6.2 Testafdruk

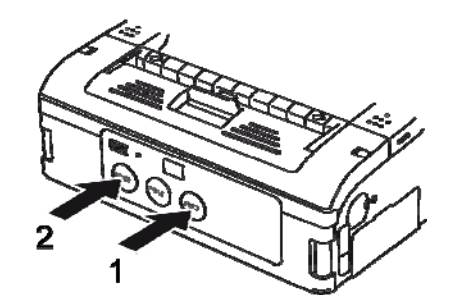

Fig. 31: Testafdruk

- 1. Druk de netspanningsschakelaar in en houd hem ingedrukt tot de status-led (1) groen gaat branden.
- 2. Laat de netschakelaar weer los.
- 3. Druk de netschakelaar weer in totdat de status-led (1) uit gaat.
- 4. Laat de netschakelaar weer los.

- 1. Druk de doorvoertoets (1) en de netschakelaar (2) tegelijk in. De printer komt dan in de testmodus.
- **2.** Druk nogmaals op de doorvoertoets (1) om de testafdruk te starten.
- **3.** Controleer of de testafdruk alleen complete tekens bevat en van voldoende kwaliteit is.

### LET OP!

In de testmodus wordt de ladingstoestand van de accu aangegeven met drie verticale balken. Als alle drie de balken gearceerd zijn, is de accu helemaal vol. Is echter maar één balk gearceerd, dan moet de accu geladen worden.

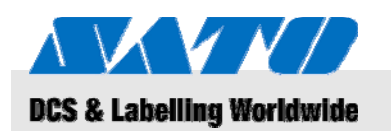

## 6.3 Afdrukken

De printer is zowel mobiel als in vaste opstelling te gebruiken. De volgende toetsen zijn van belang voor de bediening van de printer.

| Кеу                  | Function                                  |
|----------------------|-------------------------------------------|
| POWER                | Inschakelen van de printer                |
| PRINT                | Schakelt tussen online en offline werking |
| FEED<br>(Doorvoeren) | Handmatig doorvoeren van het papier       |

Zodra de printer ingeschakeld is en voorzien van papier, is hij klaar om af te drukken.

- 1. Start het afdrukken vanaf de pc of handterminal. De status-led gaat oranje branden.
- 2. Houd wanneer het afdrukken klaar is, de linkerbovenhoek van het label vast, trek hem in de richting van de pijl, en snij het label af.

Als het volgende label niet wordt afgedrukt, gaat u als volgt te werk:

- Terwijl de printer online is, drukt u op de afdruktoets (2) (PRINT) om te printer offline te brengen. De status-led gaat uit.
- 2. Druk op de doorvoertoets (1) (FEED) om de labels handmatig door te voeren.
- **3.** Als het papier stopt, trekt u het in de richting van de pijl om het label af te snijden.
- 4. Druk op de afdruktoets (2) om de printer weer online te brengen.

De status-led (3) gaat groen branden. De printer is weer klaar voor gebruik.

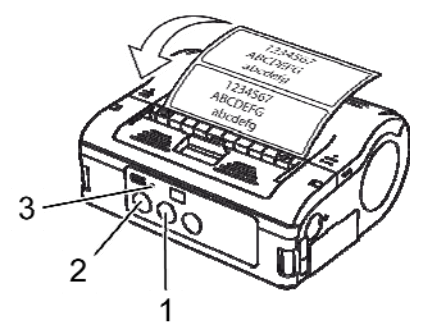

Fig. 32: Afdrukken

## **6BAfvalverwerking**

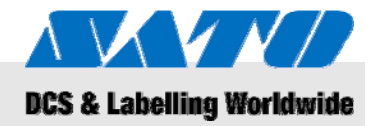

## 7 Afvalverwerking

Na afloop van de levensduur moet de printer volgens de landelijk geldende voorschriften worden afgevoerd.

| ! | PAS OP!<br>Als dit niet op de juiste wijze gebeurd kan<br>schade aan het milieu optreden!                                                                                                    |
|---|----------------------------------------------------------------------------------------------------|
|   | Bij elektrische apparaten en hun toebehoren geldt<br>een speciale regeling voor de verwerking als afval<br>Verwerking moet worden uitgevoerd door speciale<br>daartoe aangewezen bedrijven of instanties. |

| AEEA/RoHS-verklaring | SATO is een bedrijf dat wil voldoen aan zijn maatschappelijke<br>verantwoordelijkheid. Wij zijn ons steeds bewust van het belang<br>van milieuaspecten bij het marketen, ontwerpen, fabriceren en<br>distribueren van onze producten.                                                                                              |
|----------------------|----------------------------------------------------------------------------------------------------|
|                      | Bedrijfsbreed lopen projecten om te voldoen aan de voorschriften<br>rond AEEA (Afgedankte Elektrische en Elektronische Apparatuur)<br>en RoHS (Restriction of Hazardous Substances – Beperking van<br>Gevaarlijke Stoffen).                                                                                                    |
|                      | Alle SATO-producten die na 1 juli 2006 van SATO op de markt zijn<br>gebracht voldoen aan de eisen van de EU-richtlijn 2002/96/EG<br>betreffende afgedankte elektrische en elektronische apparatuur<br>en 2002/95/EG (RoHS = restricties op het gebruik van gevaarlijke<br>stoffen). Alle producten zijn overeenkomstig gemarkeerd. |
| Accu en batterijen   | Accu's en batterijen bevatten giftige zware metalen. Ze worden<br>beschouwd als gevaarlijk afval en moeten daarom op speciale,<br>voorgeschreven wijze worden verwerkt.                                                                                                    |

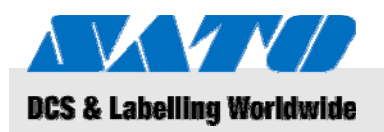

## 8 Onderhoud

#### Het apparaat moet dagelijks gereinigd worden.

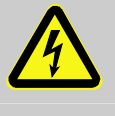

#### GEVAAR!

Levensgevaarlijke elektrische spanning!

Schakel het apparaat uit en haal het netsnoer uit het stopcontact voordat u met schoonmaakwerk begint. Haal ook de accu uit het apparaat.

Reiniging

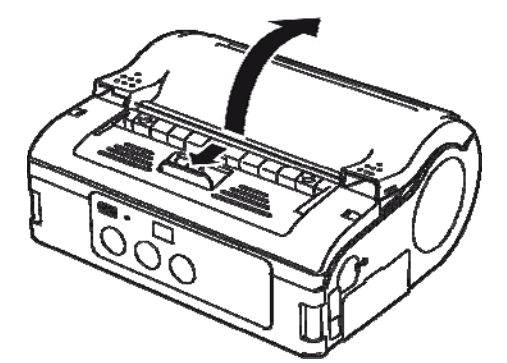

Fig. 33: Het openen van de printerkap

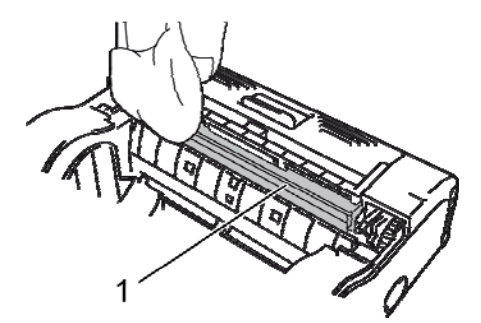

Fig. 34: Roller voor het loshalen

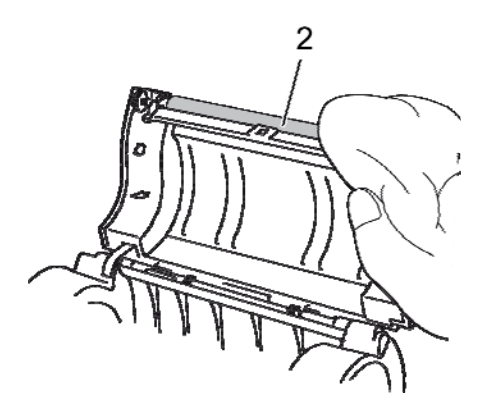

Fig. 35: De afdrukrol reiniging

1. Schuif de hendel in de richting van de pijl op de printerkap te openen.

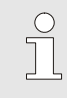

#### LET OP!

Indien de printer op de afdrukwijze voor losse labels was ingesteld, moet de losmaakvoorziening eerst naar de stand voor doorlopend afdrukken worden geschoven.

2. Reinig de losmaakroller (1) en de afdrukrol (2) met een met alcohol bevochtigde doek.

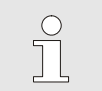

LET OP!

Gebruik geen thinner, benzeen of kerosine.

## 8BProblemen oplossen

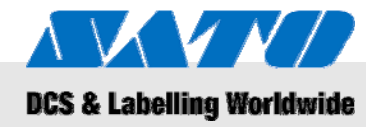

## 9 Problemen oplossen

De toestand van de printer wordt aangegeven door de status-led en door een zoemer.

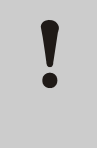

#### PAS OP!

Haal het apparaat niet uit elkaar! Raadpleeg bij twijfel onze klantenservice of een gespecialiseerde dealer bij u in de buurt.

| Status-led                                       | Zoemer                 | Situatie                          | Mogelijke oorzaak                                                   | Correctie                                                                                                    |
|--------------------------------------------------|------------------------|-----------------------------------|---------------------------------------------------------------------|----------------------------------------------------------------------------------------------------|
| Led aan (rood)                                   |                        | Alle                              | Accu bijna leeg                                                     | Laad de accu                                                                                                    |
| Led knippert<br>om de 2 seconden                 | Lang                   | Online                            | W-LAN-/Bluetooth<br>storing                                         | → Klantenservice                                                                                                 |
| Led aan (rood)                                   |                        | Na<br>inschakelen<br>van spanning | Lees-/schrijffout<br>in flash-rom                                   | → Klantenservice                                                                                                 |
| Led knippert<br>om de 2 sec. groen/rood          | Lang                   | Online                            | Gebroken draad<br>in thermische kop                                 | → Klantenservice                                                                                                 |
| Led knippert                                     | Drie korte<br>signalen | Online                            | Printerkap is open                                                  | Sluit de kap                                                                                                    |
| om de 0,5 sec.                                   |                        |                                   | Geen labelrol aanwezig                                              | Plaats nieuwe labelrol                                                                                           |
|                                                  |                        |                                   | Sensorstoring                                                       | Stel sensortype af<br>Plaats de labelrol opnieuw                                                                 |
| Led knippert<br>om de seconde                    | Lang                   | Online                            | Communicatiefout                                                    | Controleer communicatie<br>en kabelaansluitingen                                                                 |
| Led knippert<br>om de halve sec. groen           | Lang                   | Online                            | Buffer bijna vol                                                    | Stop tijdelijk de<br>gegevensoverdracht,<br>zodat er ruimte in de<br>buffer komt. Verzend<br>de gegevens opnieuw |
| Led knippert om de 4<br>seconden                 | Lang                   | Online                            | Buffer overgelopen<br>Onjuiste<br>communicatiecondities             | Controleer de<br>communicatiecondities                                                                           |
| Led knippert om de 4 sec.<br>groen               |                        | Alle                              | Slaapmodus                                                          | Druk op een willekeurige<br>toets                                                                                |
| Led gaat elke sec. van rood naar groen naar uit  |                        | Alle                              | Oververhittingsbeveiligin<br>g van thermische heeft<br>aangesproken | Wordt automatisch<br>opgelost zodra de kop<br>voldoende afgekoeld is.                                            |
| Led knippert om de halve<br>sec. groen en oranje |                        | Online                            | Afdrukken met<br>handmatige losmaken                                | Druk op afdruktoets<br>(PRINT) om één label<br>af te drukken                                                     |

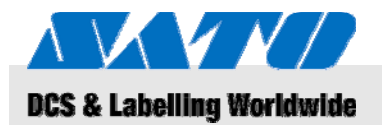

## 9BTechnische gegevens

## 10 Technische gegevens

## **10.1 Algemene informatie**

| Gegeven           | Waarde | Eenheid |
|-------------------|--------|---------|
| Gewicht (maximum) | 750    | G       |
| Diepte            | 76     | Mm      |
| Breedte           | 170    | Mm      |
| Hoogte            | 134    | Mm      |

## 10.2 Aansluitwaarden

| Elektrische aansluiting | Gegeven          | Waarde | Eenheid |
|-------------------------|------------------|--------|---------|
|                         | Wisselspanning   | 100    | V       |
| Accu                    | Lithium-ion-accu | 1700   | mAh     |

## 10.3 Gebruiksomstandigheden

| Eisen aan de omgeving | Gegeven                                     | Waarde                   | Eenheid |
|-----------------------|---------------------------------------------|--------------------------|---------|
|                       | Temperatuurgebied (bij gebruik)             | -15+50<br>(WLAN 0°-50°C) | °C      |
|                       | Temperatuurgebied (bij opslag)              | -25+60                   | °C      |
|                       | Relatieve vochtigheid,<br>niet-condenserend | 2080                     | %       |

## **10.4 Emissies**

| Gegeven | Waarde | Eenheid |
|---------|--------|---------|
| Geluid  | ≤ 70   | dB(A)   |

## 9BTechnische gegevens

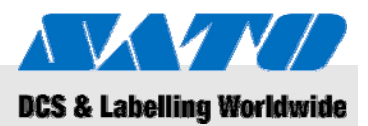

## 10.5 Overige specificaties

## Algemeen

Afdrukeigenschappen

| Modellen                                             | MB 400i / MB 410i                                                                            |                        |         |  |
|------------------------------------------------------|----------------------------------------------------------------------------------------------|------------------------|---------|--|
| Afdrukmethode                                        | Thermisch                                                                                    |                        |         |  |
| Rollen                                               | Buitenopwikkeling,<br>max. 67 mm in diameter                                                 |                        |         |  |
| Sensortype                                           | Reflectieve sensor (eye marks),<br>transmissietype (tussenruimte),<br>sensor label opgenomen |                        |         |  |
| Gegeven                                              | Model                                                                                        | Waarde                 | Eenheid |  |
| Resolutie                                            | MB 400i                                                                                      | 203                    | Dpi     |  |
|                                                      |                                                                                              | 8                      | pt/mm   |  |
|                                                      | MB 410i                                                                                      | 305                    | Dpi     |  |
|                                                      |                                                                                              | 12                     | pt/mm   |  |
| Gegeven                                              |                                                                                              | Waarde                 | Eenheid |  |
| Labelgrootte<br>(beschermstrip<br>met eye-markpitch) | Standaard                                                                                    |                        |         |  |
|                                                      | Breedte                                                                                      | 50 – 111<br>(53 - 114) | Mm      |  |
|                                                      | Pitch                                                                                        | 25 – 297<br>(28 - 300) | Mm      |  |
|                                                      | Losse labels                                                                                 |                        |         |  |
|                                                      | Breedte                                                                                      | 50 – 111<br>(53 - 114) | Mm      |  |
|                                                      | Pitch                                                                                        | 25 – 182<br>(28 - 185) | Mm      |  |
|                                                      | Linerless                                                                                    |                        |         |  |
|                                                      | Breedte                                                                                      | 53 – 107               | Mm      |  |
|                                                      | Pitch                                                                                        | 28 – 182               | Mm      |  |
| Bedrukbare breedte                                   | Maximum breedte                                                                              | 104                    | Mm      |  |
|                                                      | Pitch                                                                                        | 160                    | Mm      |  |
| Maximum<br>afdruksnelheid                            | Maximum                                                                                      | 103                    | mm/s    |  |
|                                                      | Afdrukwijze losse<br>labels afdrukken                                                        | 75                     | mm/s    |  |

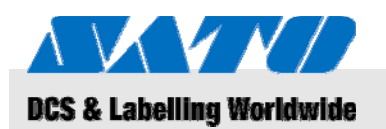

## 10BTrefwoordenregister

## 11 Trefwoordenregister

## Α

| Aansluiten                         |        |
|------------------------------------|--------|
| apparaat en accu                   | 14     |
| netsnoer                           | 15     |
| RS-232C-kabel                      | 22     |
| USB-kabel                          | 22     |
| Aansluitwaarden                    | 29     |
| Aansprakelijkheid                  | 5      |
| Accu's                             | 26     |
| AEEA/RoHS-verklaring               | 26     |
| Afdrukken                          | 25     |
| Afdrukwijze losse labels afdrukken | 19     |
| Afsnijhulpmiddel                   | 11     |
| Afvalverwerking                    | 26     |
| В                                  |        |
| Batterijen                         | 10, 26 |
| Bediening                          | 24     |
| Beknopte handleiding               | 5      |
| Bijgeleverde toebehoren            | 13     |
| Bluetooth®                         | 23     |
| С                                  |        |
| Contact                            | 6      |
| Copyright                          | 6      |
| D                                  |        |
| De accu in de printer plaatsen     | 14     |
| De accu laden                      | 14     |
| Doorlopend afdrukken               | 16, 17 |
| Draadloos LAN                      | 23     |
| E                                  |        |
| Elektriciteit                      | 10     |
| Emissies                           |        |
| G                                  |        |
| Garantie                           | 6      |
| Gebruik                            | 8      |
| Gebruiksomstandigheden             | 29     |

| Geluid29                                | 9 |
|-----------------------------------------|---|
| Gevaren10                               | C |
| I                                       |   |
| In de handleiding gebruikte symbolen    | 7 |
| Inschakelen24                           | 4 |
| Installatie en eerste gebruik14         | 4 |
| Instellen van de afdrukwijze16          | 5 |
| к                                       |   |
| Klantenservice                          | 5 |
| L                                       |   |
| Labels invoeren                         | 5 |
| Losse labels afdrukken16                | ĉ |
| Ν                                       |   |
| Netsnoer verwijderen18                  | ō |
| 0                                       |   |
| Onderdelen en functies12                | 2 |
| Onderhoud27                             | 7 |
| Onjuist gebruik                         | 9 |
| Opslag1                                 | 1 |
| Opzetten van de communicatie2           | 1 |
| Opzetten van de infraroodcommunicatie23 | 3 |
| Overige specificaties                   | ) |
| Overzicht12                             | 2 |
| P                                       |   |
| Problemen oplossen                      | 3 |
| R                                       |   |
| Reinigen27                              | 7 |
| т                                       |   |
| Technische gegevens29                   | 9 |
| Testafdruk24                            | 4 |
| Transport en opslag1                    | 1 |
| Transportinformatie1                    | 1 |
| V                                       |   |
| Veiligheid                              | 3 |